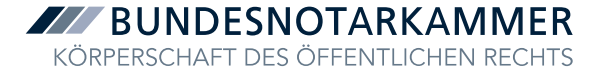

Bundesnotarkammer | Mohrenstraße 34 | 10117 Berlin

An die Notarinnen und Notare

## Vorbereitung auf das elektronische Urkundenarchiv Erweiterung der IP-Netzbereiche der Bundesnotarkammer

5. Oktober 2021

Sehr geehrte Notarinnen und Notare,

die Einführung des Elektronischen Urkundenarchivs macht verschiedene technische und organisatorische Vorbereitungen in den zentralen Netzen der Bundesnotarkammer erforderlich.

Heute möchten wir Sie darüber informieren, dass es aufgrund sicherheitstechnischer Anforderungen bei der Einführung des Elektronischen Urkundenarchivs notwendig ist, dass die Bundesnotarkammer die IP-Netzbereiche ihrer IT-Plattform erweitert. Konkret muss der Zugang zum Notarnetz angepasst werden. Diese Umstellung an den Zentralsystemen der Bundesnotarkammer muss bei den Nutzerinnen und Nutzern des Notarnetzes nachvollzogen werden. Hierfür ersuchen wir Sie, zwei Maßnahmen zu ergreifen:

Erstens bitten wir Sie, Ihre Registerbox ab sofort bis zur Durchführung der Umstellung auf Ihren lokalen Systemen ganztätig und möglichst ununterbrochen mit dem Strom- und Telefonnetz verbunden zu halten. Wir werden zeitnah damit beginnen, an unseren Systemen für die Umstellung vorbereitende Schritte zu ergreifen, was wiederholt Kommunikation mit den Registerboxen erfordert. Wegen der durchzuführenden Arbeiten kann es in seltenen Fällen zu einer kurzfristigen Verbindungsunterbrechung kommen.

Damit das Elektronische Urkundenarchiv in den Notarbüros reibungslos läuft, ist es zweitens erforderlich, dass Sie als Registerboxnutzerin bzw. Registerboxnutzer an allen Arbeitsplatzrechnern mit Notarnetz-Zugriff eine Umstellung in Form einer IP-Routenerweiterung vornehmen. Für die Umstellung, die Sie **ab dem 11. Oktober 2021** durchführen können, sind jeweils nur wenige, überschaubare Eingaben erforderlich. Eine ausführliche und bebilderte Anleitung zu den konkret von Ihnen bzw. Ihrem Administrator durchzuführenden Schritten erhalten Sie anliegend mit der Bitte um Beachtung. Geben Sie diese Anleitung gerne auch an Ihren Systemadministrator weiter. Bundesnotarkammer K.d.ö.R. Mohrenstraße 34 10117 Berlin

Tel.: 0800 3550 600 Fax: +49 30 3838 66-66

E-Mail: support@bnotk.de Webseite: www.bnotk.de Eine parallele Umstellung an den zentral geführten Bürosystemen, wie Firewalls, ist ebenfalls erforderlich, wenn die IP-Routen auf diesen Systemen konfiguriert sind. Da die IP-Routenerweiterung Administratorenrechte erfordert, empfehlen wir für eine unproblematische Anpassung die kurzfristige Kontaktaufnahme zu Ihren Netzwerkadministrator oder Systembetreuer.

Sind Sie Nutzer der kommerziellen Lösung NotarnetzPlus und verfügen damit über eine Notarnetzbox, so ist diese Anpassung nicht erforderlich. Im Zweifel wenden Sie sich bitte an unseren Support oder Ihren Netz-werkadministrator oder Systembetreuer.

Wir bitten Sie höflich, die Ausführung der IP-Routenerweiterung in Ihrem Notarbüro bis

## spätestens zum 11. November 2021

zu veranlassen. Wir weisen darauf hin, dass deren Umsetzung beginnend mit dem Folgetag Voraussetzung für die störungsfreie Weiternutzung der bereits in Betrieb befindlichen Produkte, insbesondere XNP und darauf basierend XNotar sein wird. **Unterbleibt die Anpassung, können Sie diese Programme nicht mehr nut**zen.

Wir möchten die Gelegenheit auch dazu nutzen, Sie darüber zu informieren, dass die Nutzungsbedingungen und Sicherheitsrichtlinien für die Teilnahme am Notarnetz der Bundesnotarkammer überarbeitet worden sind. Sie finden die aktuellen Dokumente als Download auf unserer Webseite unter <u>http://elrv.info/de/it-nutzung-im-notariat/Notarnetz.php</u>.

Für Rückfragen steht Ihnen der Support der Bundesnotarkammer unter support-registerbox@bnotk.de zur Verfügung.

Mit freundlichen Grüßen

Ihre Bundesnotarkammer

## Kurzanleitung zur IP-Routenerweiterung für die Nutzung der IT-Plattform der Bundesnotarkammer

In Vorbereitung der Einführung des Elektronischen Urkundenarchivs **muss die Bundesnotarkammer zeitnah die IP-Netzbereiche ihrer IT-Plattform erweitern**. Anpassungen an unseren zentralen Systemen haben wir bereits vorbereitet. Nun sind Sie am Zug: Für einen reibungslosen Betrieb (z. B. der Anmeldung an der XNP-Anwendung) ist eine **Erweiterung** der bisherigen IP-Route 77.76.214.0/23 **ab dem 11. Oktober 2021** in drei weitere Netzbereiche notwendig:

- 185.47.125.0/24
- 185.47.126.0/24
- 185.47.127.0/24

Da die IP-Routenerweiterung einen administrativen Eingriff auf Ihr System darstellt, empfehlen wir für eine unproblematische Anpassung die Kontaktaufnahme zu Ihren Netzwerkadministrator oder Systembetreuer.

Exemplarisch für eine **lokale IP-Routenerweiterung auf einem Windows Arbeitsplatz-PC** haben wir Ihnen folgende **Kurzanleitung** zur Verfügung gestellt. Die lokale Einrichtung auf einem macOS-/Apple-PC und weitere Informationen entnehmen Sie bitte unseren Anleitungen unter

## https://notarnet.de/produkte/registerbox.

- Rufen Sie entweder die Windows Eingabeaufforderung oder die Windows PowerShell als Administrator auf. Sie finden die Eingabeaufforderung oder die Windows PowerShell in Ihrem Windows System, indem Sie unten links auf das Windows Symbol klicken und über die Tastatur direkt "Eingabeaufforderung" oder "Windows PowerShell" eingeben. Anschließend klicken Sie mit der rechten Maustaste auf die Programmverknüpfung und wählen "als Administrator ausführen" aus. Sie können auch die Tastenkombination Windows-Taste und "X" drücken und in der Liste die "Windows Power-Shell (Administrator) direkt auswählen.
- 2. Nun geben Sie bitte nacheinander folgende **Routen-Kommandos** gefolgt von einem Klick auf die Enter-Taste ein. Nach der Eingabe eines jeden Routen-Kommandos sollte ein "OK!" zurückgegeben werden.
  - a. route -p ADD 185.47.125.0 mask 255.255.255.0 "IP Registerbox" [Enter-Taste]
  - b. route -p ADD 185.47.126.0 mask 255.255.255.0 "IP Registerbox" [Enter-Taste]
  - c. route -p ADD 185.47.127.0 mask 255.255.255.0 "IP Registerbox" [*Enter-Taste*]

Ihre "**IP-Registerbox**" finden Sie im Zuweisungsverfügungsschreiben der Registerbox. Falls Sie dieses Schreiben nicht zur Hand haben, können Sie die IP-Adresse auch im Routing-Eintrag der bisherigen IP-Route zum 77.76.214.0/23-Netz auf Ihrem Arbeitsplatz-PC nachschauen.

Rufen Sie dazu in der Windows PowerShell den Befehl "route print" auf. Unter der angezeigten Tabelle IPv4 Routen finden Sie den Eintrag "Ständige Routen" mit Ihrer bisherigen IP-Route zum 77.76.214.0/23-Netz, angefangen mit der IP 77.76.214.0. Wie im folgenden Bild zu sehen ist, steht hier als drittes unter "Gatewayadresse" die IP-Adresse Ihrer Registerbox:

| Ständige Routen: |               |                |        |
|------------------|---------------|----------------|--------|
| Netzwerkadresse  | Netzmaske     | Gatewayadresse | Metrik |
| 77.76.214.0      | 255.255.254.0 | 192.168.2.1    | 1      |

**Fehlerhinweis:** Falls kein "OK!" nach Eingabe des o. g. Routen-Kommandos angezeigt wird, kann das verschiedene Ursachen haben. Es kann ein Fehler im eingegebenen Routen-Kommando vorliegen oder Sie nutzen die Windows PowerShell nicht mit Administratoren-Rechten. Bitte prüfen Sie ebenfalls, ob Sie die Routen-Erweiterung auch an zentralen Bürosystemen wie Firewalls durchgeführt haben. Bei weiteren Fehlern sprechen Sie bitte Ihren Netzwerkadministrator oder Systembetreuer an.

- 3. Am Ende der IP-Routenerweiterung **testen Sie bitte den Zugriff jeder einzelnen neuen Route**, in dem Sie nacheinander folgende drei Zieladressen im Internet-Browser Ihres Arbeitsplatz-PCs eingeben.
  - <u>https://test-125.bnotk.de</u>
  - <u>https://test-126.bnotk.de</u>
  - <u>https://test-127.bnotk.de</u>

Bei erfolgreicher Anpassung erscheint jeweils folgendes Bild:

**BUNDESNOTARKAMMER** 

 KÖRPERSCHAFT DES ÖFFENTLICHEN RECHTS

 Ihr Testaufruf von test-125.bnotk.de hat vollständig funktioniert.

 Ihr Verbindungsaufruf mit der IP **20%24-46783** war erfolgreich.

 Bundesnotarkammer

 Mohrenstraße 34 · 10117 Berlin · Germany

 E-Mail support@bnotk.de

 Telefon 0800-3550600

 Telefax 030-38386688

Sollten Sie weitere Unterstützung benötigen, melden Sie sich bitte unter der Mailadresse: <u>support-registerbox@bnotk.de</u>.